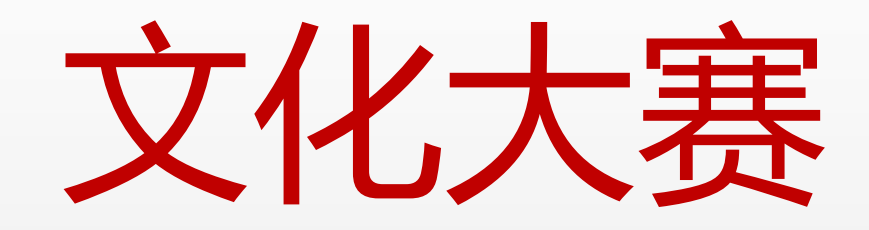

## 参赛者端使用说明

# 日录 CATALOG

1.如何注册与登录账号 2.如何报名参赛 3.如何进行练习(个人训练与双人对战) 4.如何出题 5.如何参与模拟竞赛 6.如何参与预赛与决赛 7.如何参与知识竞赛 8.如何参与才艺比赛 9.如何查看最近咨询 10.如何查看消息通知 11.意见与反馈 12.如何查看和成绩证书 13.如何修改密码

### 1.如何注册与登录账号

注册:

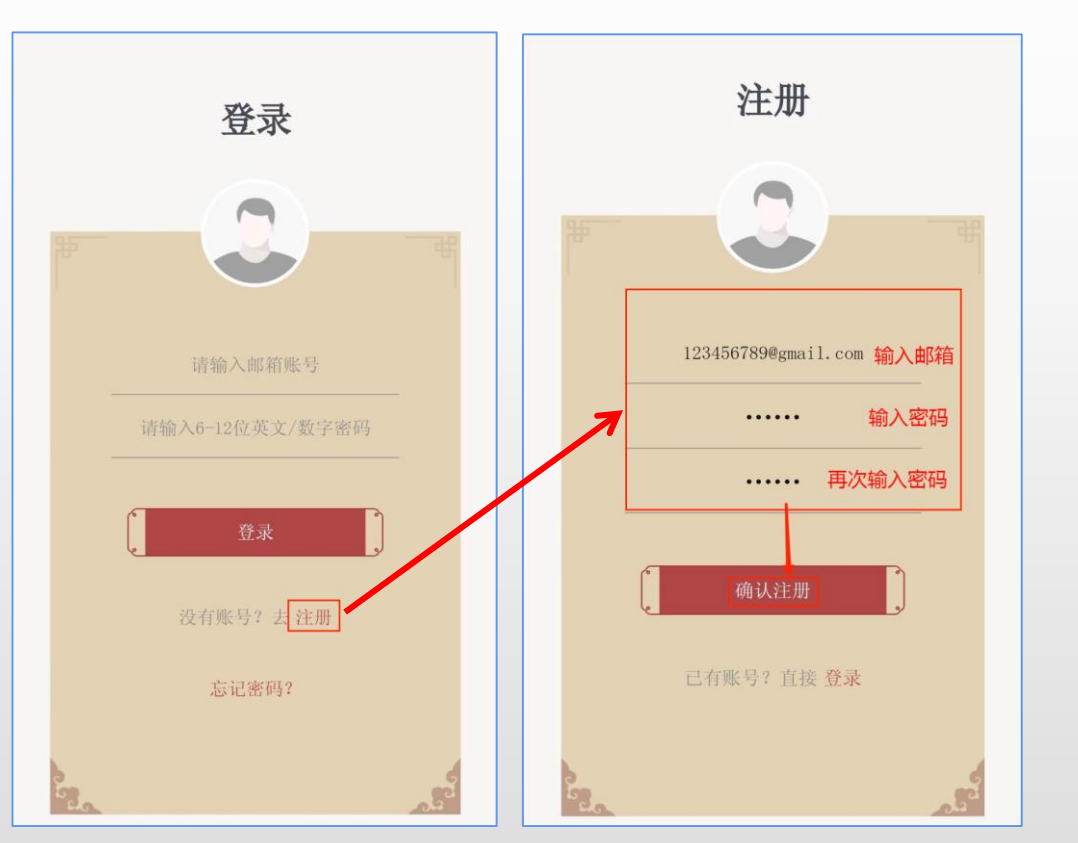

登录:

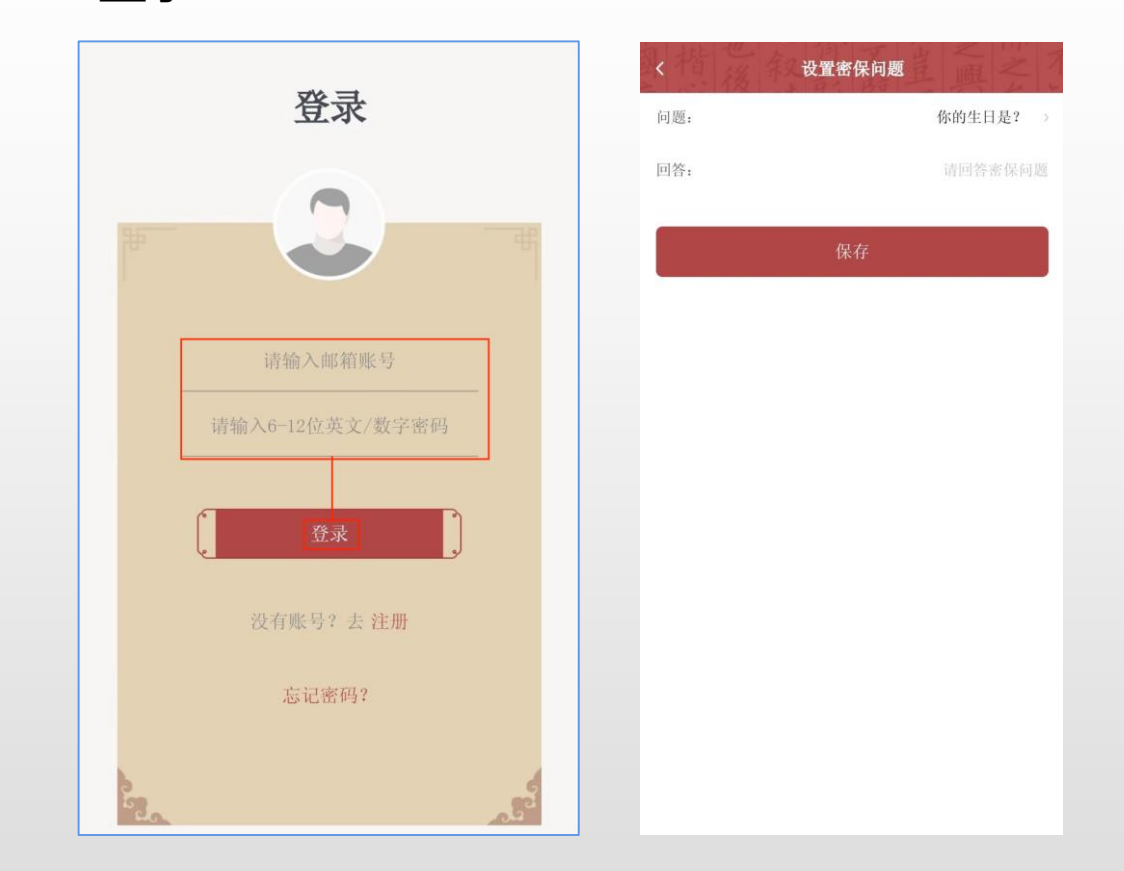

操作说明: 1. 在主界面点击"注册",进入注册界面。 2. 填写邮箱和密码后点击"确认注册"即可完成。 注意: 邮箱用于找回密码,请谨慎填写。 操作说明:在主界面输入邮箱账号和密码后, 点击"登录"即可。 注意:首次登录需设置密保问题用于找回密码。

## 2.如何报名参赛

报名途径一:

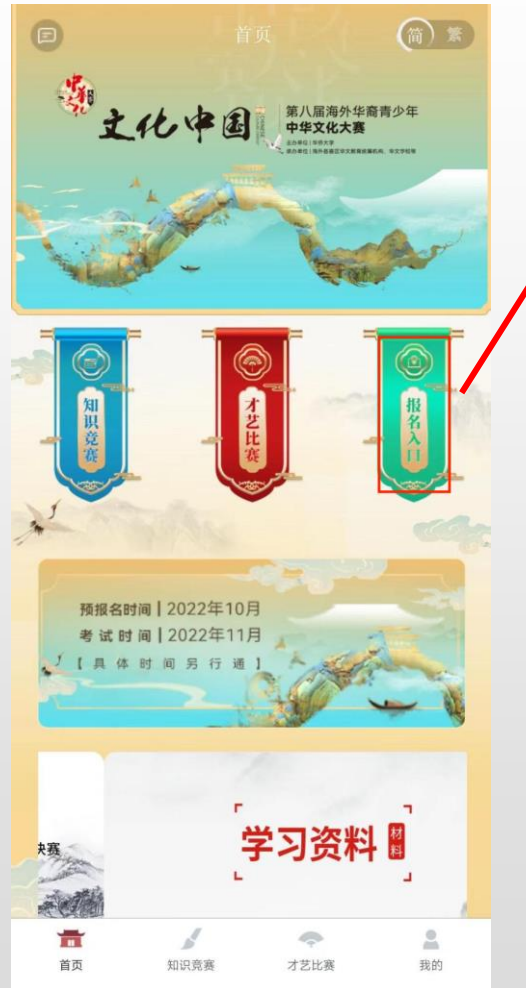

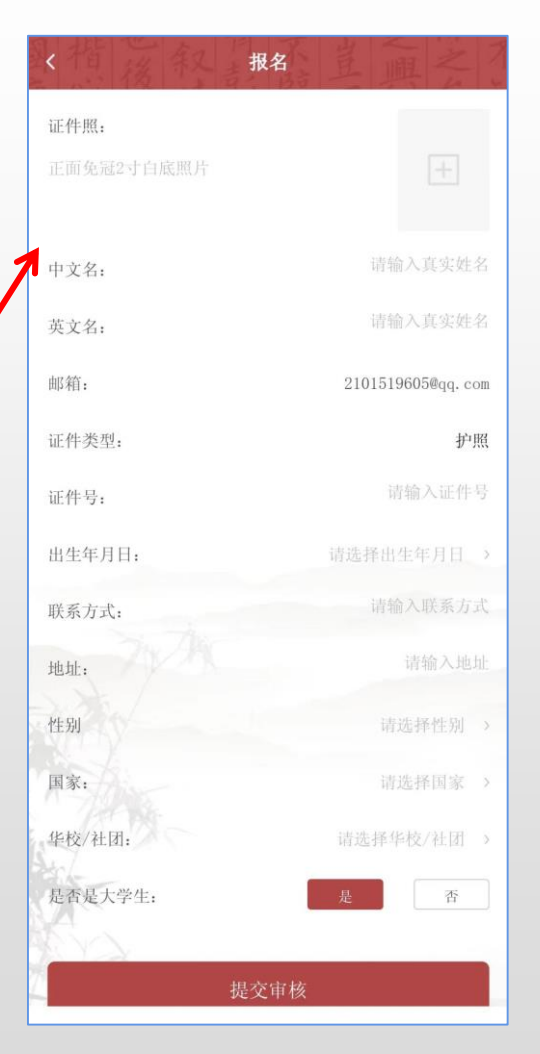

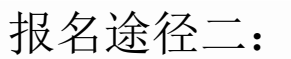

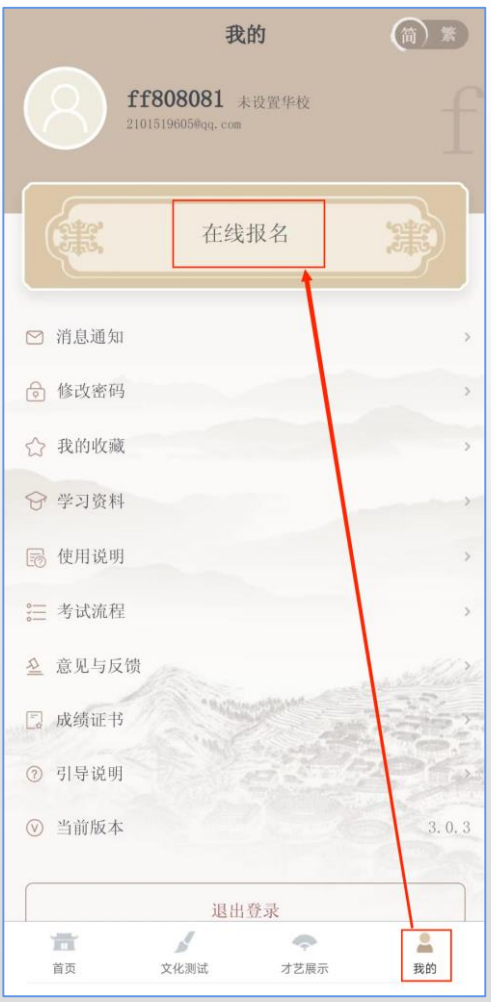

| (指後叙)      | 报名                | 里          | 風之?     |  |
|------------|-------------------|------------|---------|--|
| 证件照:       |                   |            |         |  |
| 正面免冠2寸白底照片 |                   |            |         |  |
|            |                   |            |         |  |
| 中文名:       |                   | 请          | 输入真实姓名  |  |
| 英文名:       | 请输入真实姓名           |            |         |  |
| 邮箱:        | 2101519605@qq.com |            |         |  |
| 证件类型:      |                   |            | 护照      |  |
| 证件号:       |                   |            | 请输入证件号  |  |
| 出生年月日;     |                   | 请选择出       | 出生年月日、> |  |
| 联系方式:      |                   | 请输入联系方式    |         |  |
| 地址:        |                   | 请输入地址      |         |  |
| 性别         |                   | 请选择性别 >    |         |  |
| 国家:        |                   | 请选择国家 >    |         |  |
| 华校/社团:     |                   | 请选择华校/社团 > |         |  |
| 是否是大学生:    |                   | 是          | 否       |  |
| 50         |                   |            |         |  |
| 提交审核       |                   |            |         |  |

操作说明:

途径1: 在首页点击"报名",并填写报名信息后点击提交即可。 途径2: 在"我的"点击"在线报名",并填写报名信息后点击提交即可。

#### 3.如何进行练习(个人训练与双人对战)

个人训练:

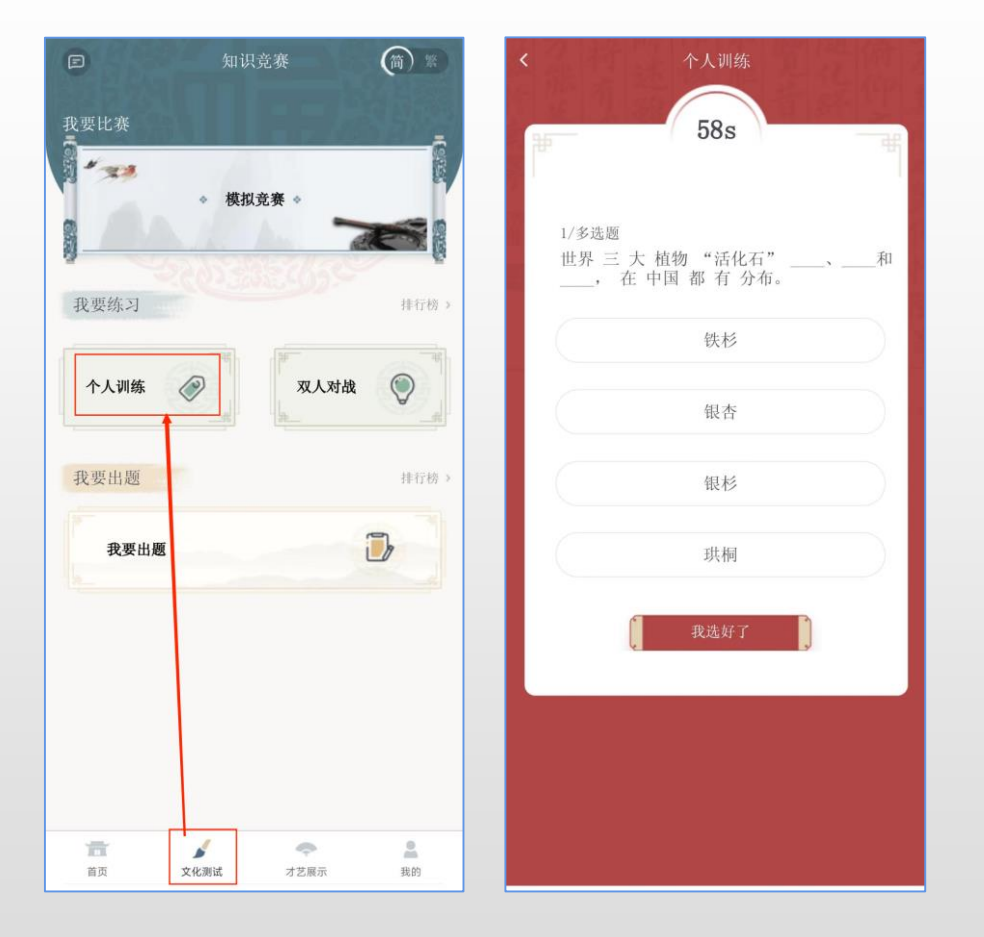

#### 双人对战:

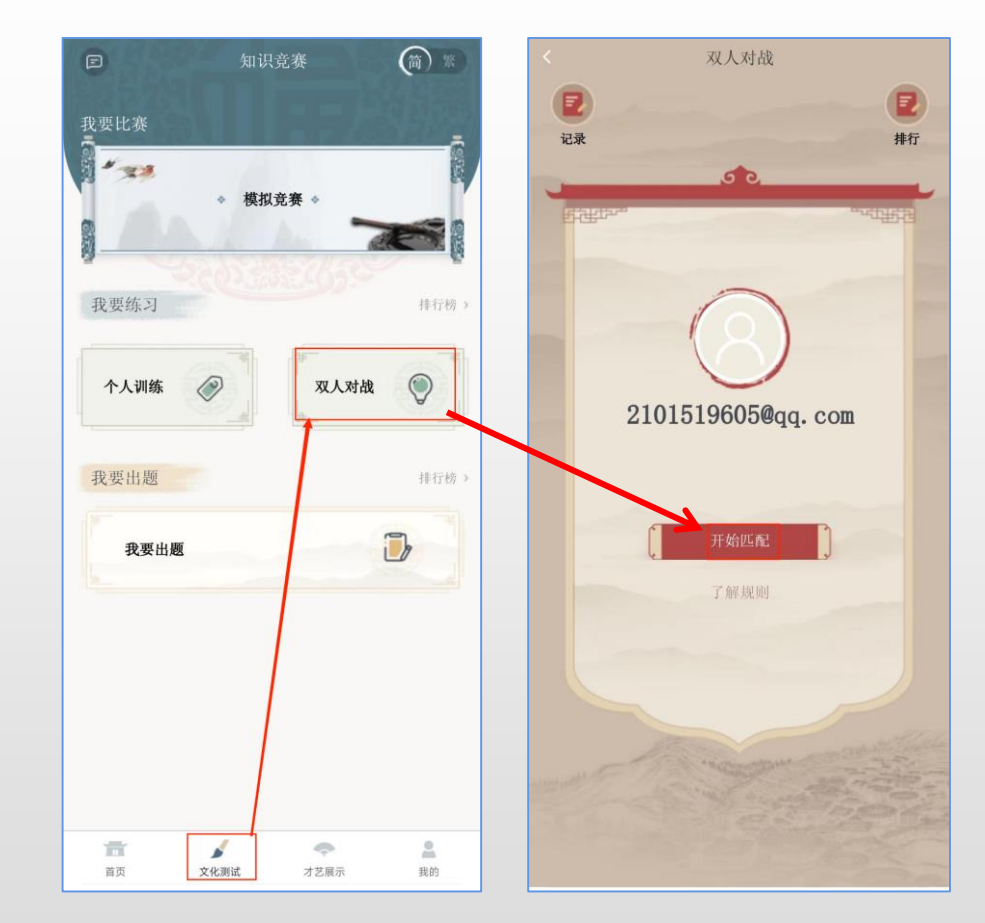

操作说明:1.选择"文化测试"模块后,点击"个人训练"。 2.进入答题界面,答对进入下一题,答错结束训练。

操作说明:1.选择"文化测试"模块后,点击"双人对战"。 2.进入匹配界面,点击"开始匹配"。 3.答题结束后进行比分排名。

## 4.如何出题

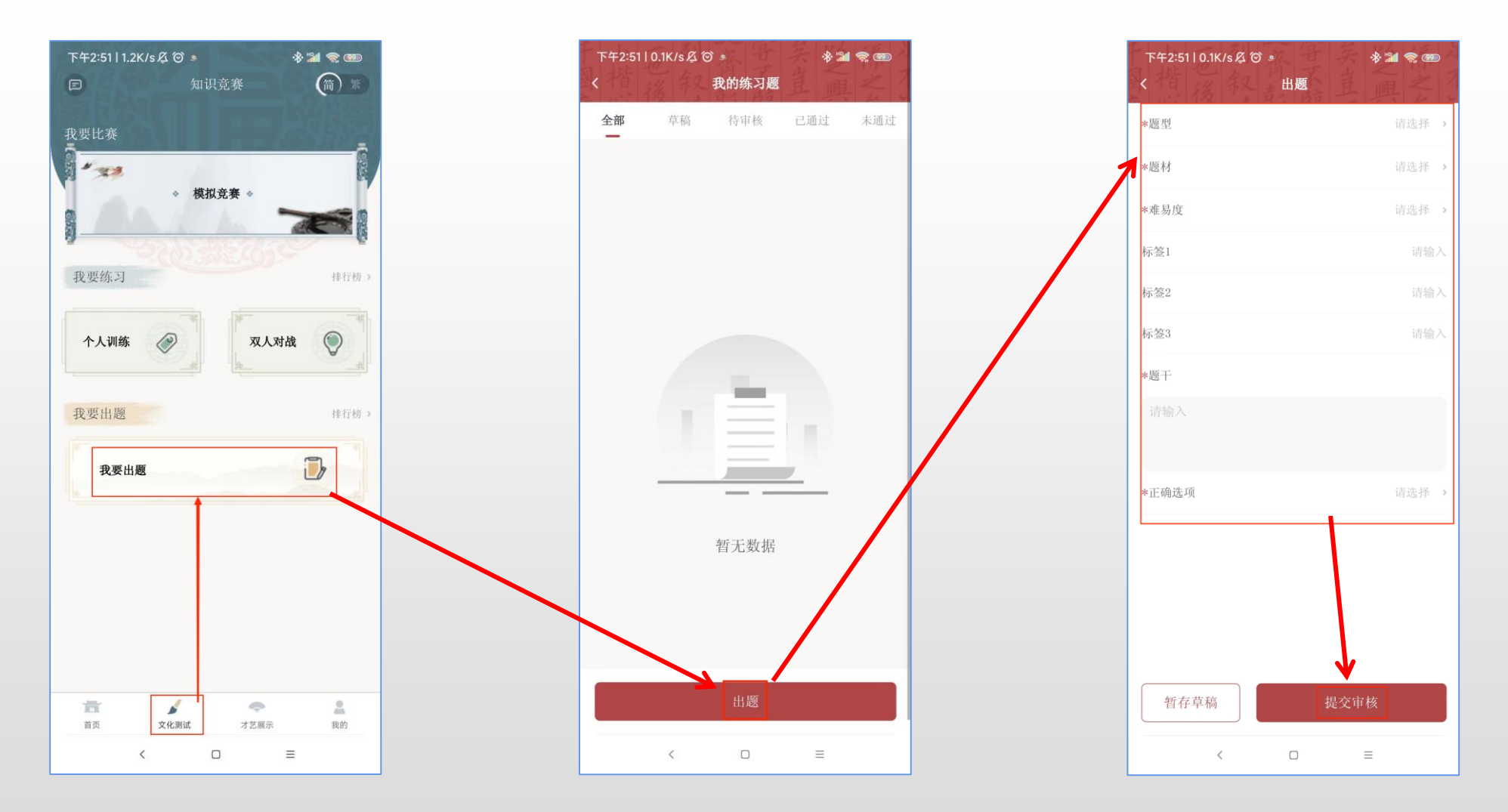

操作说明: 1. 选择"文化测试"模块,点击"我要出题",进入"我的练习题"界面。 2. 点击"出题",进入出题界面。 3. 填写题目内容后,点击"提交审核",等待练习题管理员审核完毕。

#### 5.如何参与模拟竞赛

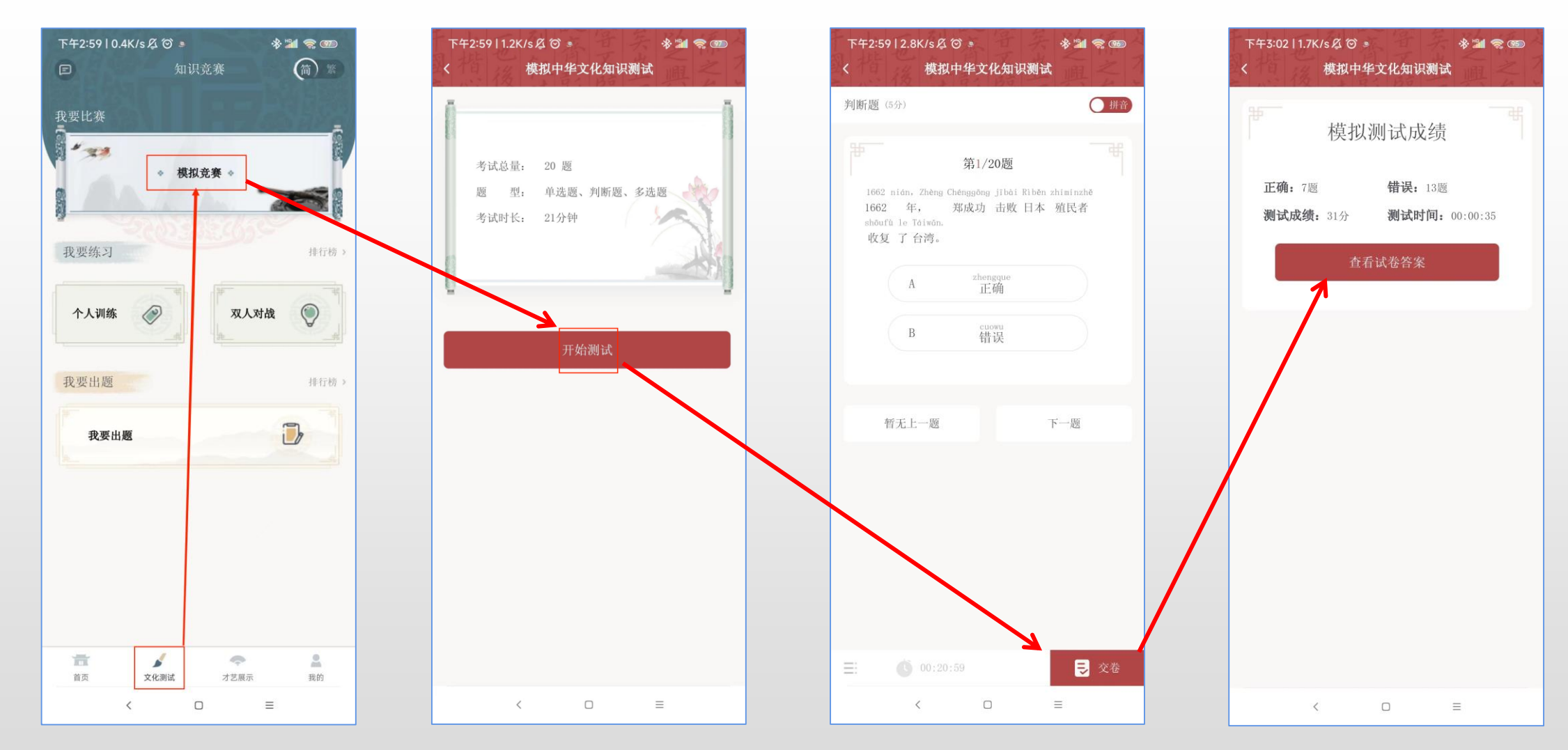

操作说明: 1. 选择"文化测试"模块,点击"模拟竞赛",进入开始测试界面。 2. 点击"开始测试",进入答题界面。 3. 答题完毕后点击"交卷",即可查看测试成绩。 4. 点击"查看试卷答案",即可查看答题正误详情。

#### 6.如何参与预赛与决赛

## 预赛入口(才艺)

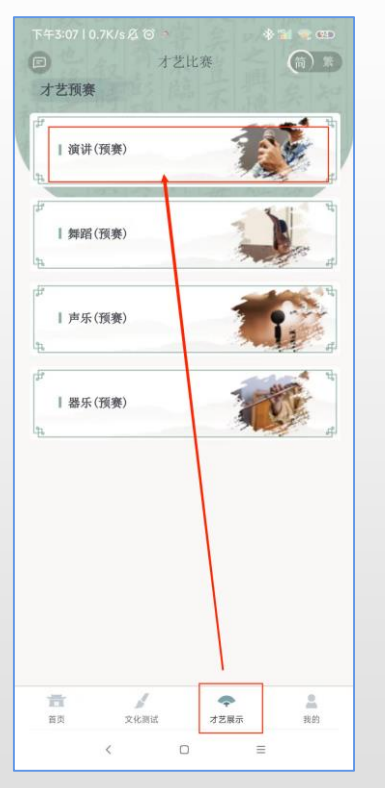

## 预赛入口(知识测试)

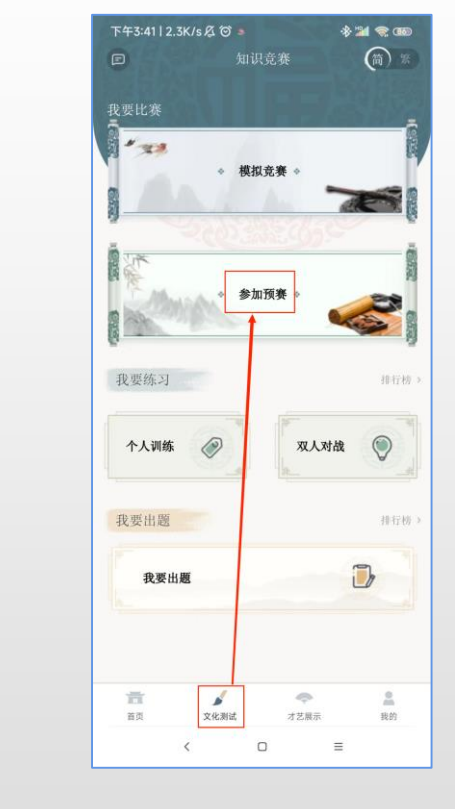

#### 操作说明:

1.选择"才艺展示"模块,进入才艺预赛界面。
 2.点击"预赛(演讲)",进入上传界面。
 3.依次上传才艺内容

## 7.如何参与知识竞赛

预赛入口二:

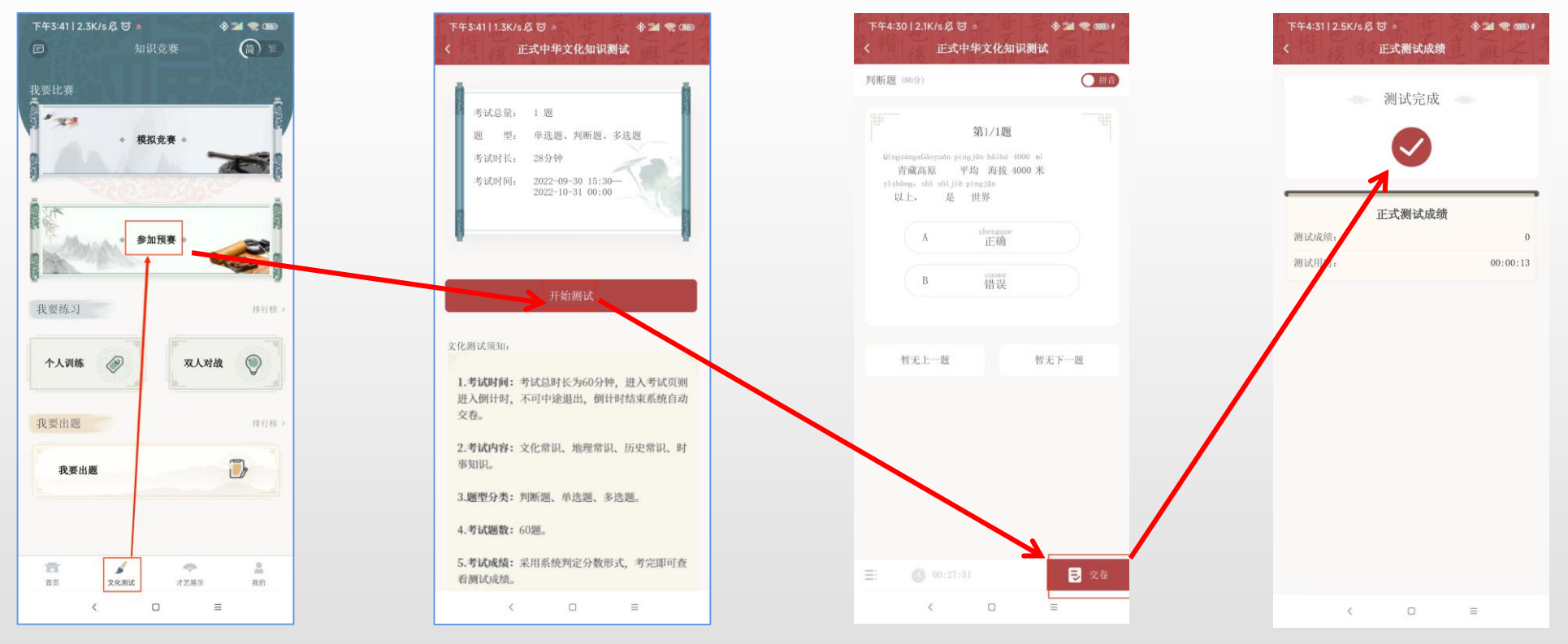

操作说明:

选择"文化测试"模块,点击参加预赛,进入知识测试准备界面。
 点击"开始测试",进入测试界面。
 进行答题,答题结束后点击交卷即可完成知识测试。

#### 8.如何参与才艺比赛

| ↑ 乙戌庚<br><sup>  </sup><br>  資讲(預奏)                                                              | <sup>PF</sup> 开放时间:<br>2021-01-01<br>00:00 > 2021-01-20<br>23:59                                                            |
|-------------------------------------------------------------------------------------------------|----------------------------------------------------------------------------------------------------|
|                                                                                                 | <ul> <li>才艺类型:</li> <li>- 重复提交会覆盖之前的视频<br/>前在视频与示明如下信息。</li> <li>- 我的小女弟弟。</li> <li>- 我被交前外站在称。</li> <li>- 我你说你,</li> </ul> |
| р <sup>2</sup><br>1 рек (19,9)<br>1<br>1<br>1<br>1<br>1<br>1<br>1<br>1<br>1<br>1<br>1<br>1<br>1 | <u>た由这里上传税税</u><br>大小寺(1008<br>町代天子259年不超近分99<br>松式、1941、1997                                                               |
|                                                                                                 | WL上传谢讲稿(1/5);<br>(十)                                                                                                    |
|                                                                                                 | - <u>h</u>                                                                                                    |
|                                                                                                 | ₩×                                                                                                    |

操作说明: 1.选择"才艺展示"模块,进入才艺预赛界面。 2.点击"预赛(演讲)",进入上传界面。

3. 依次上传才艺内容

#### 9.如何查看最近资讯

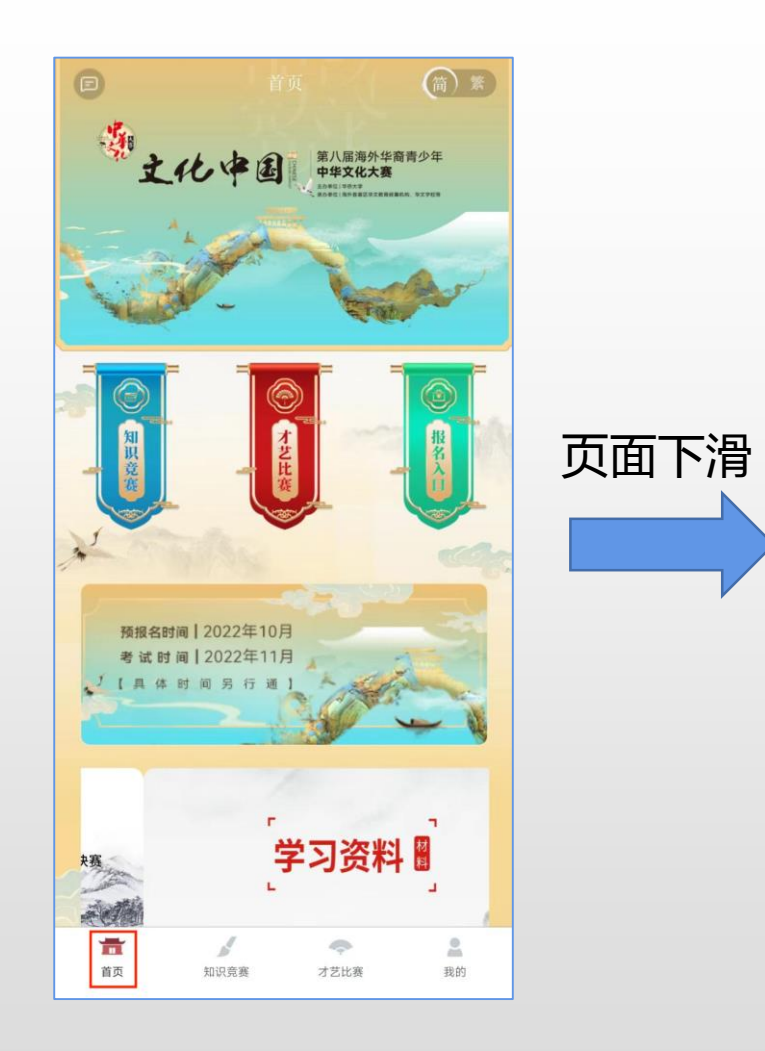

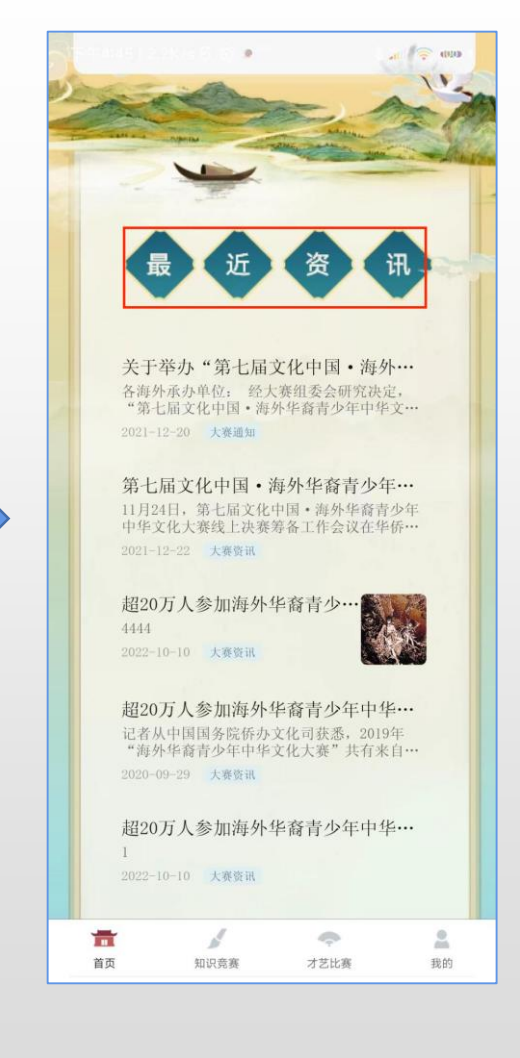

操作说明:登录成功后,选择"首页"模块并下拉,即可查看最近资讯

## 10.如何查看消息通知

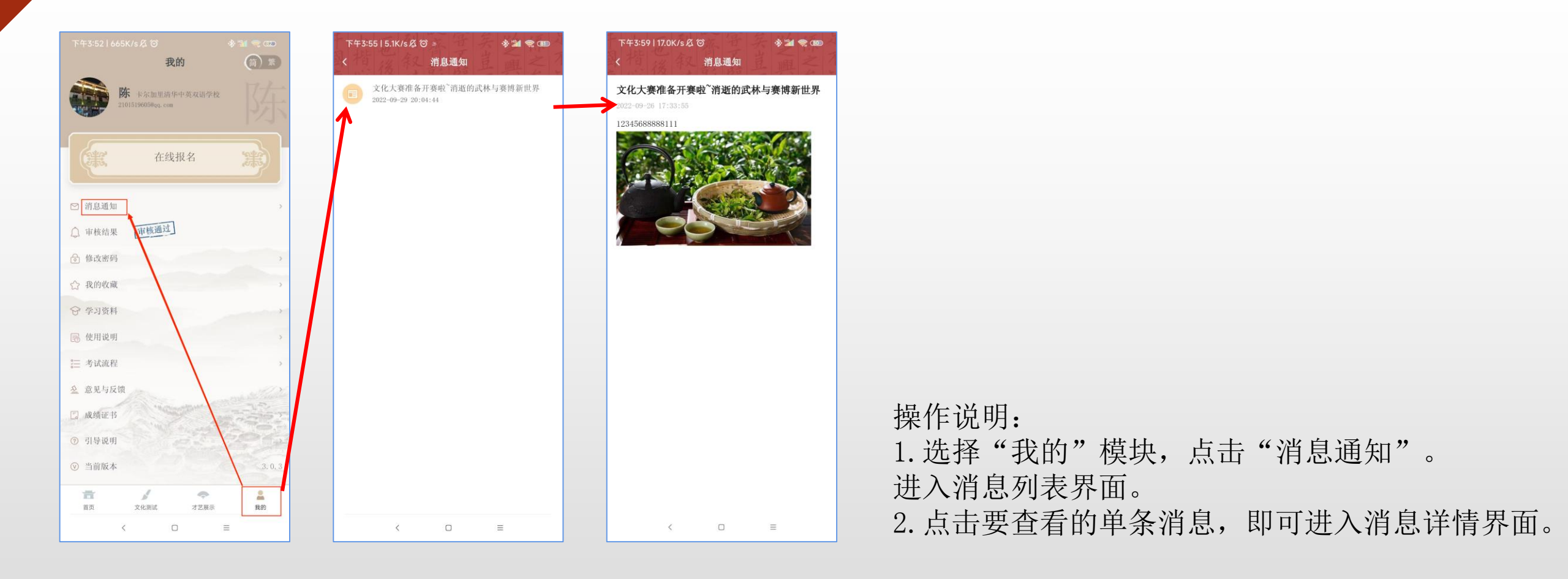

## 11.意见与反馈

简新 我的 卡尔加里清华中英双语学校 101519605@qq. com 在线报名 ≥ 消息通知 审核通过 △ 审核结果 👌 修改密码 ☆ 我的收藏 ☞ 学习资料 🐻 使用说明 🣰 考试流程 № 意见与反馈 🗔 成绩证书 ⑦ 引导说明 ♥ 当前版本 青 1 2 0 首页 文化测试 才艺展示 我的 <  $\equiv$ 

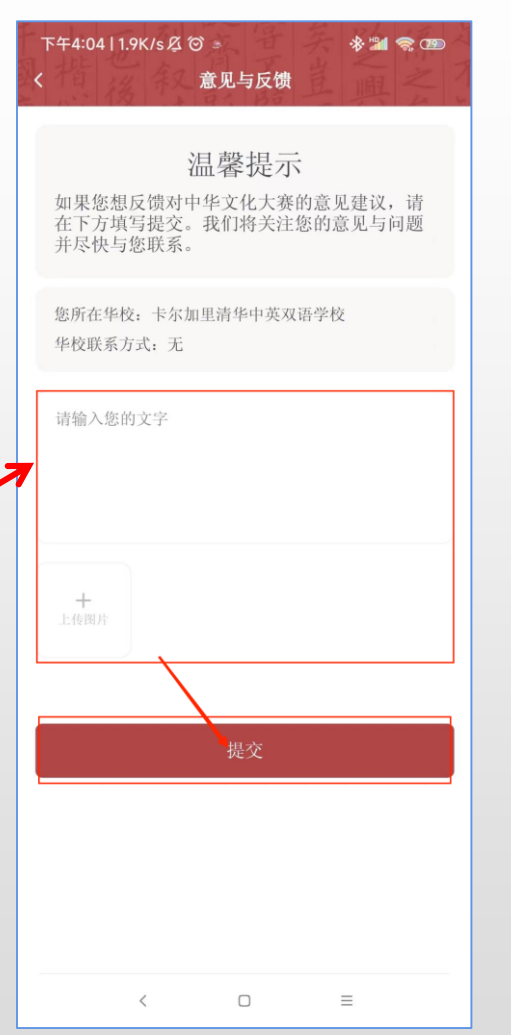

操作说明:

1. 选择"我的"模块,点击"意见与反馈",进入反馈 界面。

2. 填写意见详情并根据需要上传图片后,点击提交即可。

## 12.如何查看成绩证书

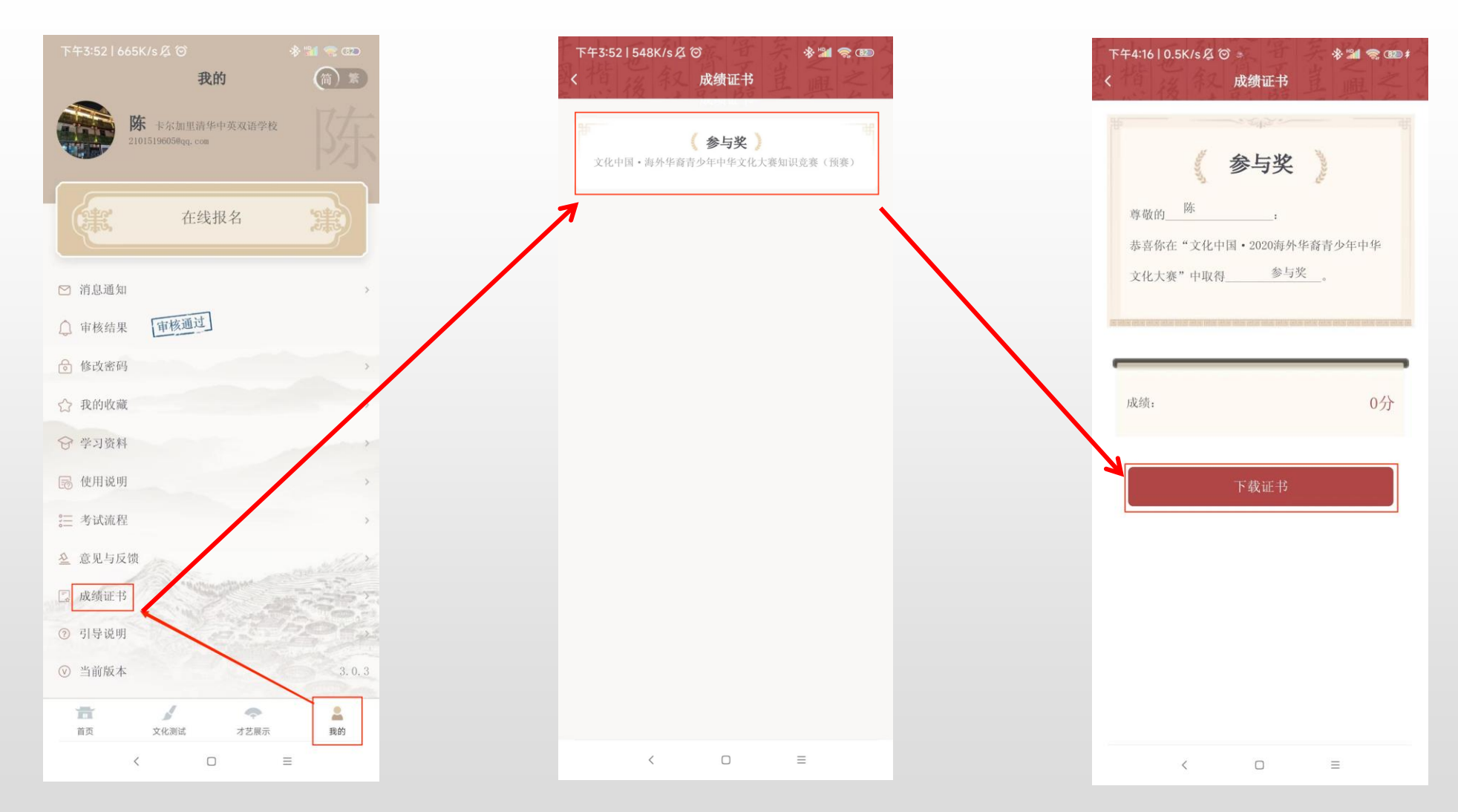

操作说明: 1.选择"我的"模块,点击"成绩证书",进入证书成绩列表界面。 2.点击要查看的成绩证书,即可查看证书详情。 3.点击"下载证书"即可将证书下载到本地。

#### 13.如何修改密码

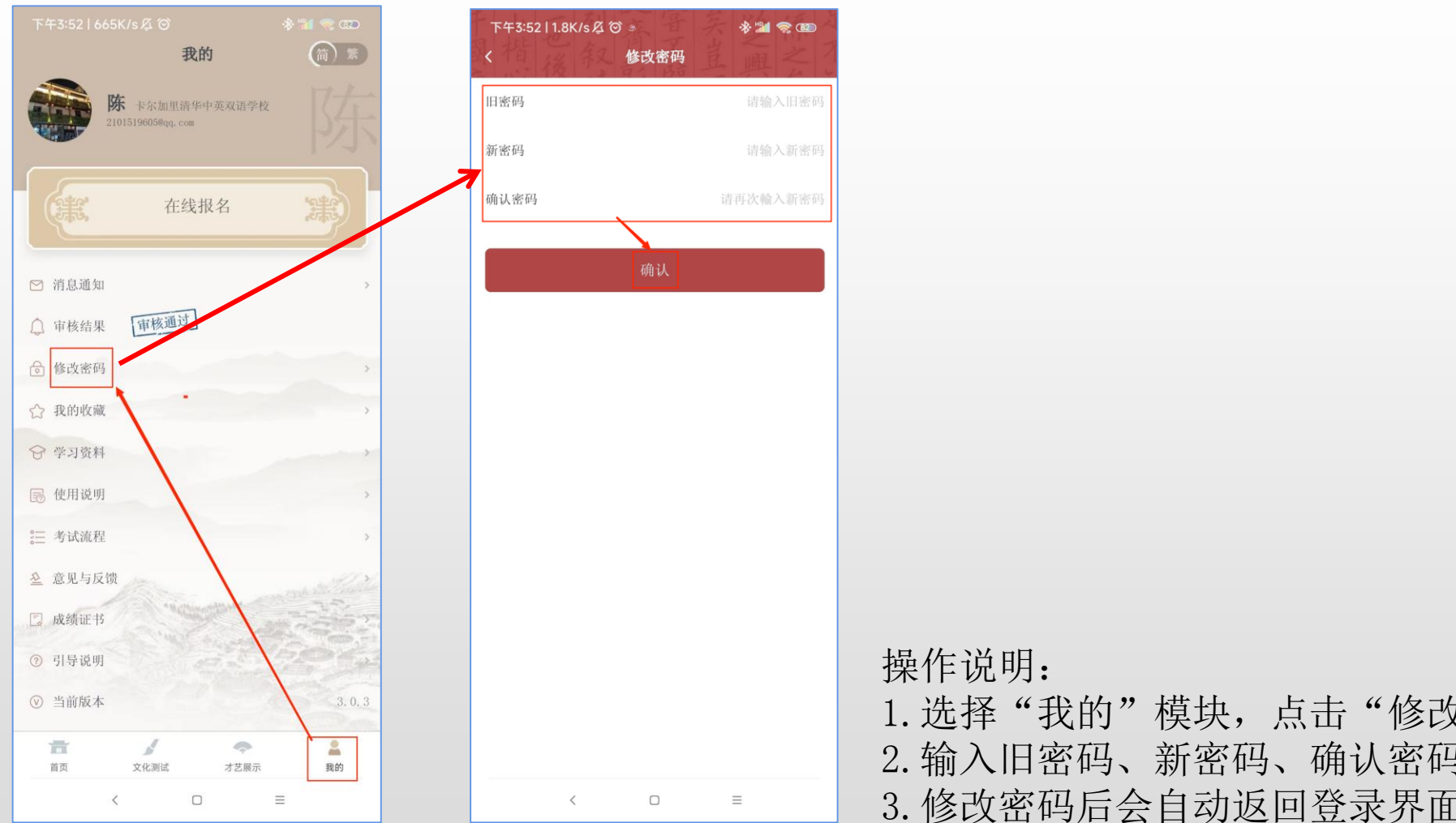

1. 选择"我的"模块,点击"修改密码"进入改密界面。 2. 输入旧密码、新密码、确认密码后点击确认即可。 3. 修改密码后会自动返回登录界面, 需用户重新登录。